## **Activation SNMP sur SAN EMC DataDomain**

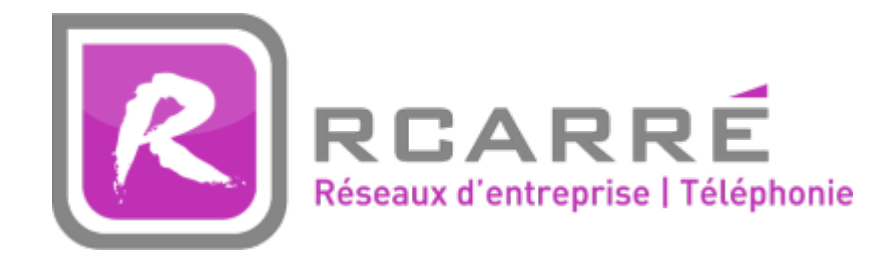

Ce tuto est rendu disponible à l'ensemble de la communauté Esia grâce à la contribution de notre partenaire Rcarré.

Leur site: https://www.rcarre.com

Une fois connecté sur votre SAN, cliquez sur "Administration", ensuite sur "Settings" et le dernier onglet à droite est celui sur SNMP, cliquez dessus.

Le menu suivant apparaît

| DØLLEMC         | Data Domain System Ma               | nager                                                                                                    |                         |                  |  |  |  |
|-----------------|-------------------------------------|----------------------------------------------------------------------------------------------------|-------------------------|------------------|--|--|--|
| HOME            | Administration Settings             |                                                                                                    |                         |                  |  |  |  |
|                 | General Configuration More Tasks    |                                                                                                    |                         |                  |  |  |  |
| HEALI H         | Mail Server Time                    | and Date System Properties                                                                                                    | SNMP 3                  |                  |  |  |  |
| DATA MANAGEMENT |                                     |                                                                                                    |                         |                  |  |  |  |
| REPLICATION     | Status Enabled Disable              | Download MIB file                                                                                                    |                         |                  |  |  |  |
| PROTOCOLS       | SNMP Properties Configure           |                                                                                                    |                         |                  |  |  |  |
|                 | SNMP System Location:               |                                                                                                    |                         |                  |  |  |  |
| HARDWARE        | SNMP System Contact:                | Contraction of the local sectors of the local sectors of the local secto |                         |                  |  |  |  |
| ADMINISTRATION  |                                     |                                                                                                    |                         |                  |  |  |  |
| Access          | SNMP V3 Configuration<br>SNMP Users |                                                                                                    |                         |                  |  |  |  |
| Licenses        | Create Modify Delete                |                                                                                                    |                         |                  |  |  |  |
| Settings        | Name 🔺                              | Access .                                                                                                    | Authentication Protocol | Privacy Protocol |  |  |  |
| MAINTENANCE     | No record found.                    |                                                                                                    |                         | ,                |  |  |  |
|                 | Items Selected: 0                   |                                                                                                    |                         |                  |  |  |  |
|                 | Tran Hosts                          |                                                                                                    |                         |                  |  |  |  |
|                 | Create Modify Delete                |                                                                                                    |                         |                  |  |  |  |
|                 | Host                                | Dort                                                                                                    | llear                   |                  |  |  |  |
|                 | No record found.                    | POIL                                                                                                    | User                    |                  |  |  |  |
|                 | Items Selected: 0                   |                                                                                                    |                         |                  |  |  |  |
|                 |                                     |                                                                                                    |                         |                  |  |  |  |
|                 | SNMP V2C Configuration              |                                                                                                    |                         |                  |  |  |  |
|                 | Communities                         |                                                                                                    |                         |                  |  |  |  |
|                 | Create Modify Delete                |                                                                                                    |                         |                  |  |  |  |
|                 | Community                           | Access                                                                                                    | Hosts                   |                  |  |  |  |
|                 |                                     | read-only                                                                                                    |                         |                  |  |  |  |
|                 | Items Selected: 1                   |                                                                                                    |                         |                  |  |  |  |
|                 | Trap Hosts                          |                                                                                                    |                         |                  |  |  |  |
|                 | Create Modify Delete                |                                                                                                    |                         |                  |  |  |  |
|                 | Host                                | Port                                                                                                    | Communit                | v                |  |  |  |
|                 | No record found.                    |                                                                                                    |                         |                  |  |  |  |

Vérifiez que le "Status" est bien en Enabled. Vous pouvez configurer les propriétés SNMP (contact & localisation). Plus bas vous avez la configuration en SNMPv2 ou V3.

|                    | Data Domain System Mana                       | ger                    |                           |                    |  |  |  |
|--------------------|-----------------------------------------------|------------------------|---------------------------|--------------------|--|--|--|
| HOME               | Administration Settings                       |                        |                           |                    |  |  |  |
| μεδιτή             | General Configuration                         |                        |                           |                    |  |  |  |
|                    | Mail Server Time and                          | Date System Properties | SNMP                      |                    |  |  |  |
| DATA MANAGEMENT    |                                               |                        |                           |                    |  |  |  |
| REPLICATION        | Status Enabled Disable                        | Download MIB file      |                           |                    |  |  |  |
| PROTOCOLS          | SNMP Properties Configure                     |                        |                           |                    |  |  |  |
| HARDWARE           | SNMP System Location:<br>SNMP System Contact: | Competition of         |                           |                    |  |  |  |
| ADMINISTRATION     |                                               |                        |                           |                    |  |  |  |
| Access<br>Licenses | SNMP V3 Configuration<br>SNMP Users           |                        |                           |                    |  |  |  |
| Settings           | Create Modify Delete                          |                        |                           |                    |  |  |  |
| MAINTENANCE        | Name 🔺                                        | Access 🚸               | Authentication Protocol 🚸 | Privacy Protocol 🔹 |  |  |  |
|                    | No record found.                              |                        |                           |                    |  |  |  |
|                    | Items Selected: 0                             |                        |                           |                    |  |  |  |
|                    | Trap Hosts                                    |                        |                           |                    |  |  |  |
|                    | Create Modify Delete                          |                        |                           |                    |  |  |  |
|                    | Host                                          | Port                   | User                      |                    |  |  |  |
|                    | No record found.                              |                        |                           |                    |  |  |  |
|                    | Items Selected: 0                             |                        |                           |                    |  |  |  |
|                    |                                               |                        |                           |                    |  |  |  |
|                    | Communities                                   |                        |                           |                    |  |  |  |
|                    | Create Modify Delete                          |                        |                           |                    |  |  |  |
|                    | Community                                     | Access                 | Hosts                     |                    |  |  |  |
|                    |                                               | read-only              |                           | 100                |  |  |  |
|                    | Items Selected: 1                             |                        |                           |                    |  |  |  |
|                    | Trap Hosts                                    |                        |                           |                    |  |  |  |
|                    | Create Modify Delete                          |                        |                           |                    |  |  |  |
|                    | Host                                          | Port                   | Communi                   | ty                 |  |  |  |
|                    | No record found.                              |                        |                           |                    |  |  |  |

Pour la version 2, vous pouvez cliquer sur "create" dans la bonne section. Un pop-up va apparaître, indiquez la communauté en "read-only". Ensuite cliquez sur le "+", juste en dessous de "Hosts" et indiquez l'IP de votre Unity/Serveur Esia.

2025/05/03 01:57

3/3

| Create SNMP V2 | Create SNMP V2C Community |    |  |  |  |
|----------------|---------------------------|----|--|--|--|
| Community:     |                           |    |  |  |  |
| Access:        | read-only                 |    |  |  |  |
| Hosts          |                           |    |  |  |  |
|                | <b>#</b> 🖉 🗱              |    |  |  |  |
| Host           |                           |    |  |  |  |
| No record fo   | und.                      |    |  |  |  |
|                |                           |    |  |  |  |
| Host           | ×                         |    |  |  |  |
| Host:          |                           |    |  |  |  |
|                | OK Cancel                 |    |  |  |  |
|                |                           |    |  |  |  |
| ?              | OK Cano                   | el |  |  |  |

Cliquez ensuite sur OK, pour fermer le pop-up du "Host" et "OK" pour appliquer la communauté.

Vous pouvez maintenant ajouter les patterns "default\_gesa\_datadomain" et "default\_snmp\_datadomain".

From: https://wiki.esia-sa.com/ - **Esia Wiki** 

Permanent link: https://wiki.esia-sa.com/snmp/snmp\_emc\_datadomain

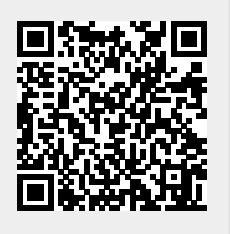

Last update: 2025/03/06 14:07